## DV D Micro Theater

User Manual

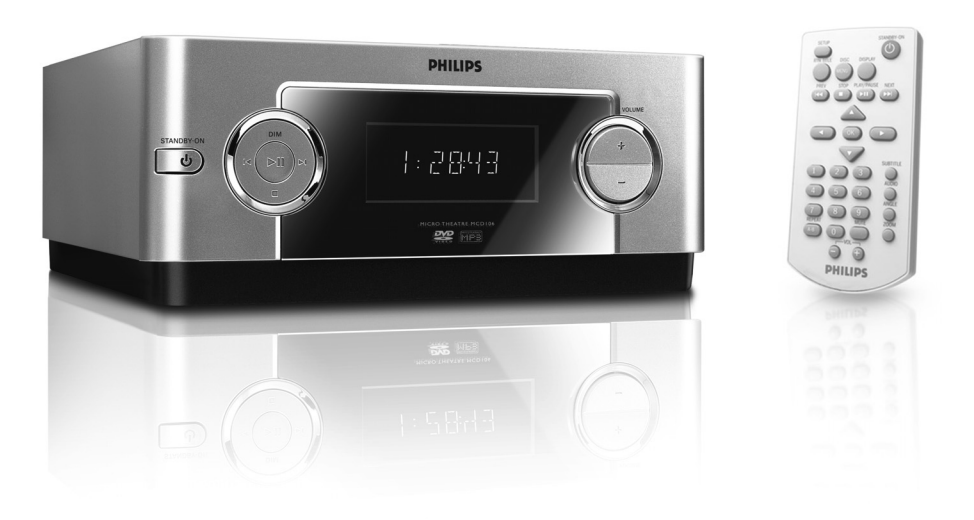

# PHILIPS

MCD106

### 

Manufactured under license from Dolby Laboratories. Dolby and the double-D symbol are trademarks of Dolby Laboratories.

This product incorporates copyright protection technology that is protected by method claims of certain U.S. patents and other intellectual property rights owned by Macrovision Corporation and other rights owners. Use of this copyright protection technology must be authorized by Macrovision Corporation, and is intended for home and other limited viewing uses only unless otherwise authorized by Macrovision Corporation. Reserve engineering or disassembly is prohibited.

English

## **General Information**

| Supplied accessories    | 4 |
|-------------------------|---|
| Safety information      | 4 |
| Maintenance             | 4 |
| Environment information | 4 |

## Connections

| Step 1: Connecting TV set            | 5 |
|--------------------------------------|---|
| Using Video in jack (CVBS)           |   |
| Using an accessory RF modulator      |   |
| Step2: Connecting the power cord     | 6 |
| Step3: Connecting to a stereo system | 6 |

### **Functional Overview**

| Controls on the system | 7 |
|------------------------|---|
| Remote control         | 8 |

### **Getting Started**

| Step 1: Using the Remote Control        | 9    |
|-----------------------------------------|------|
| Step 2: Setting up the TV 94            | ~10  |
| Selecting the color system that matches | 5    |
| yourTV set                              |      |
| Step 3: Setting language preference     | . 10 |
| Setting the Language                    |      |

## **Disc Operations**

| Playable Discs 11                            |
|----------------------------------------------|
| Region Codes 11                              |
| Playing discs 11                             |
| Using the Disc Menu 11~12                    |
| Using PBC feature (available for 2.0 version |
| VCD only)                                    |
| Resuming playback12                          |
| Selecting and searching 12                   |
| Selecting a different track/chapter          |
| Fast forwarding/reversing                    |
| Slow forwarding/reversing                    |
| Volume control                               |
| Display Dim 12                               |
| Different play modes: 13                     |
| REPEAT                                       |
| REPEAT A-B                                   |
| Viewing the disc playback information        |
| Viewing from another angle 14                |
| ZOOM 14                                      |
| AUDIO 14                                     |
| SUBTITLE 14                                  |

Playing MP3/Picture disc(JPEG, Kodak) ... 14~15 Playing an MP3 disc Playing a JPEG file (slide show) Playing MP3 music and JPEG pictures simultaneously Playing a Kodak picture CD

### **DVD MENU Operations**

| Using the System Setup menu options 16~17    |
|----------------------------------------------|
| Screen Saver                                 |
| Setting the TV TYPE                          |
| Changing the password                        |
| restricting playback by setting rating level |
| Default                                      |
| Using the Audio Setup menu option            |
| Dynamic Range                                |
| Using the Speaker Setup menu option          |
|                                              |
| Specifications                               |
| •                                            |

#### Supplied accessories

- Remote control without battery
- Composite video cable (yellow)
- Audio cables (white/red)
- User Manual

## If any item is damaged or missing, contact your retailer or Philips.

#### **Safety information**

- The standby switch does not disconnect the apparatus from mains.
- Where the MAINS plug or an appliance coupler is used as the disconnect device, the disconnect device shall remain readily operable.
- Place the system on a flat, hard and stable surface.
- The apparatus shall not be exposed to dripping or splashing.
- Install the unit near the AC outlet and where the AC power plug can be easily reached.
- Place the system in a location with adequate ventilation to prevent internal heat build-up in your system. Allow at least 10 cm (4 inches) clearance from the rear and the top of the unit and 5 cm (2 inches) from each side.
- The ventilation should not be impeded by covering the ventilation openings with items, such as newspapers, table-cloths, curtains, etc.
- Do not expose the system, batteries or discs to excessive moisture, rain, sand or heat sources caused by heating equipment or direct sunlight.
- No naked flame sources, such as lighted candles, should be placed on the apparatus.
- No objects filled with liquids, such as vases, shall be placed on the apparatus.
- If the system is brought directly from a cold to a warm location, or is placed in a very damp room, moisture may condense on the lens of the disc unit inside the system. Should this occur, the CD player would not operate normally. Leave the power on for about one hour with no disc in the system until normal playback is possible.
- The mechanical parts of the set contain selflubricating bearings and must not be oiled or lubricated.

 When the system is switched to Standby mode, it is still consuming some power. To disconnect the system from the power supply completely, remove the AC power plug from the wall socket.

#### Maintenance

- When a disc becomes dirty, clean it with a cleaning cloth. Wipe the disc from the center out, in a straight line.
- Do not expose the player, batteries or discs to humidity, rain, sand or excessive heat (caused by heating equipment or direct sunlight). Always keep the disc tray closed to avoid dust on the lens.

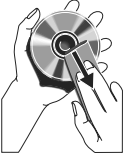

- Do not use solvents such as benzene, thinner, commercially available cleaners, or anti-static spray intended for colour discs.
- The lens may cloud over when the player is suddenly moved from cold to warm surroundings, making it impossible to play a disc. Leave the player in the warm environment until the moisture evaporates.

#### **Environmental information**

All unnecessary packaging has been omitted. We have tried to make the packaging easy to separate into three materials: cardboard (box), polystyrene foam (buffer) and polyethylene (bags, protective foam sheet).

Your system consists of materials which can be recycled and reused if disassembled by a specialised company. Please observe the local regulations regarding the disposal of packaging materials, exhausted batteries and old equipment.

## Step 1: Connecting TV set

#### **IMPORTANT!**

- You only need to make <u>one</u> video connection from the following options, according to the capabilities of your TV system.
- Connect the system directly to the TV set.

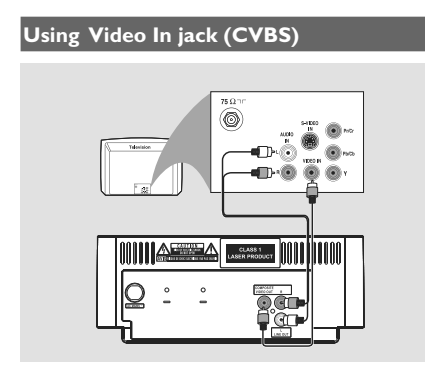

- Use the supplied composite video cable (yellow) to connect the system's COMPOSITE VIDEO jack to the video input jack (or labeled as A/V In, Video In, Composite or Baseband) on the TV set.
- To listen to disc playback of the system through the TV, use the audio cables (white/red) to connect LINE OUT (L/R) jacks to the corresponding AUDIO IN jacks on the TV set.

#### Using an accessory RF modulator

#### IMPORTANT!

 If your TV set only has a single
 Antenna In jack (or labeled as 75 ohm or RF In), you will need a RF modulator in order to view the DVD playback via TV.
 See your electronics retailer or contact
 Philips for details on RF modulator availability and operations.

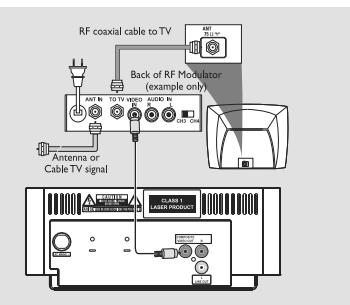

- Use the supplied composite cable (yellow) to connect the system's COMPOSITE VIDEO jack to the video input jack on the RF modulator.
- Use the RF coaxial cable (not supplied) to connect the RF modulator to your TV's RF jack.

## Connections

## Step 2: Connecting the power cord

#### **IMPORTANT!**

- Never make or change any connection with the power switched on.

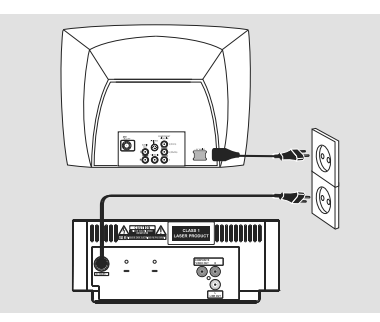

• After everything is connected properly, plug in the AC power cord to the power socket.

Note:

 Refer to the type plate on the rear or bottom of the system for identification and supply ratings.

## Step 3: Connecting to a stereo system

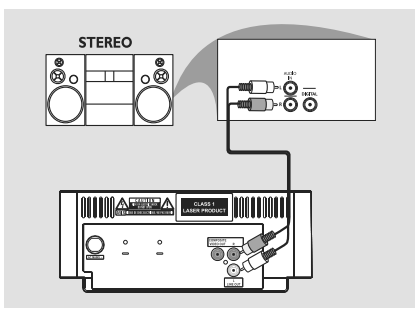

## Stereo system has Dolby Pro Logic or right/left Audio In sockets

- Use the supplied composite video cable (yellow) to connect the system's COMPOSITE VIDEO jack to the video input jack (or labeled as A/V In, Video In, Composite or Baseband) on yourTV.
- Use the audio cables (white/red) to connect LINE OUT (L/R) jacks to the corresponding AUDIO IN jacks on the stereo system.

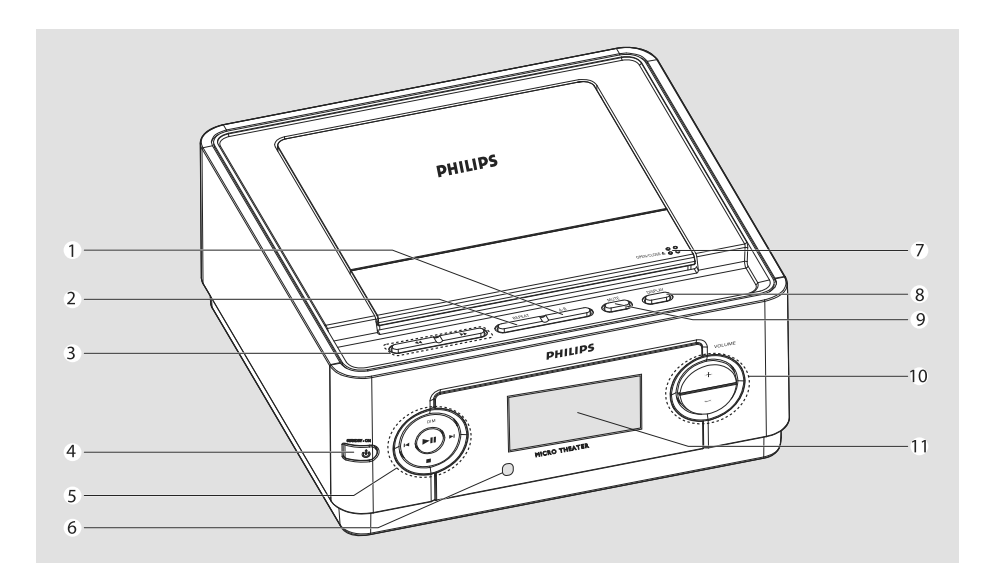

### Controls on the system

#### 1 A-B

 repeats playback of a specific section within a chapter or a track.

#### 2 REPEAT

selects various repeat modes.

#### 3 44/>>

 fast searches backward/forward in a disc at different speeds.

#### 4 STANDBY-ON 心

- switches the system on or to standby mode.

#### 5 📕

starts or interrupts disc playback

#### DIM

 selects different levels of brightness for display panel.

#### |∢/▶|

 press to skip to the previous/next chapter/title/ track.

#### stops disc playback.

#### 6 iR Sensor

point the remote control towards this sensor.

#### 7 OPEN/CLOSE 📥

opens or closes the disc door.

#### 8 DISPLAY

 displays the current status and or disc information.

#### 9 MUTE

disables or enables sound output.

#### 10 VOLUME +/-

- adjusts the volume upward/downward.

#### 11 Display panel

shows the current status of the DVD player.

## **Functional Overview**

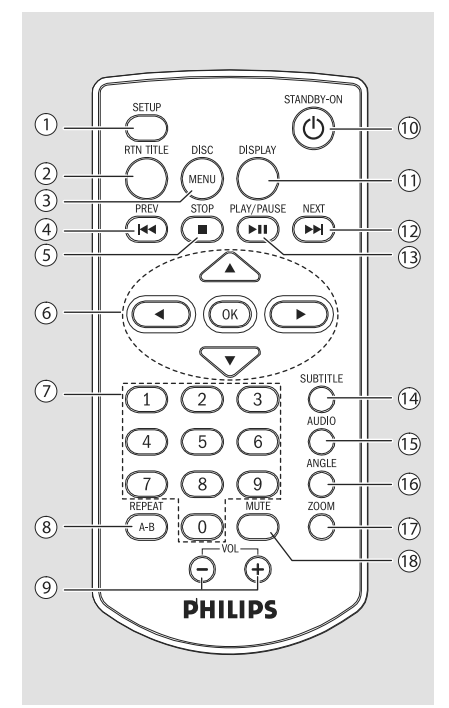

## Remote Control

#### 1 SETUP

enters or exits the system menu..

#### 2 RTN TITLE

- to go back to previous menu/show title menu.

#### 3 DISC MENU

- for DVD, enters or exits disc contents menu.
- for VCD/SVCD, toggle between PBC ON or OFF.

#### 4 PREV I

- skips to the previous chapter/title/track.
- hold to fast searches backward in a disc at different speeds.

#### 5 STOP

stops disc playback.

#### 6 OK

confirms a selection.
 ▼/▲/ ◀/►

- selects an item in a menu.
- moves an enlarged picture down/up/left/right.

#### 7 Numeric Keypad (0-9)

- inputs a track/title/chapter number of the disc.

#### 8 REPEAT A-B

- selects various repeat mode, or
- repeats playback of a specific section within a chapter or a track.

#### 9 VOL +/-

- adjusts the volume upward/downward.

#### 10 STANDBY-ON 🕛

- switches the system on or to standby mode.

#### 11 DISPLAY

 displays the current status and or disc information.

#### 12 NEXT ►►

- skips to the next chapter/title/track.
- hold to fast searches forward in a disc at different speeds.

#### 13 PLAY/PAUSE

starts or interrupts disc playback.

#### **14 SUBTITLE**

selects a subtitle language.

#### 15 AUDIO

 selects an audio language(DVD/VCD) or an audio channel

#### 16 ANGLE

view the same scene from different angels.

#### 17 ZOOM

zoom in or out the picture.

#### **18 MUTE**

disables or enables sound output.

select the slow speed.

## Step 1: Using the Remote Control

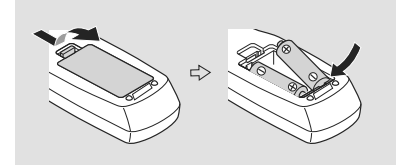

- 1. Open the battery compartment.
- 2. Insert two batteries type AAA, following the indications (+/-) inside the compartment.
- 3. Close the cover.

#### CAUTION!

 Remove batteries if they are exhausted or if the remote is not to be used for a long time.

- Do not use old and new or different types of batteries in combination.

 Batteries contain chemical substances, so they should be disposed of properly.

## Using the Remote Control to operate the Player

- Aim the Remote Control directly at the remote sensor (IR) on the front panel.
- Do not put any objects between the remote control and the DVD player while operating the DVD player.

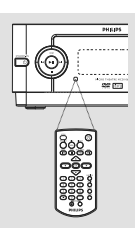

## Step 2: Setting up the TV

#### IMPORTANT!

Make sure you have completed all the necessary connections. (See "Connecting TV").

- 1. Press **STANDBY-ON** () on the DVD player to turn it on.
- Turn on the TV and set to the correct video-in channel. You should see the blue Philips DVD background screen on the TV.

→ Usually these channels are between the lowest and highest channels and may be called FRONT, A/V IN, or VIDEO. See your TV manual for more details.

→ Or, you may go to channel 1 on yourTV, then press the Channel up button repeatedly until you see the Video In channel.

→ Or, set the TV to channel 3 or 4 if you are using an RF modulator.

 If you are using external equipment, (e.g. audio system), turn it on and select the appropriate input source for the DVD player output. Refer to the equipment user's manual for detail.

## Selecting the color system that matches your TV set

This DVD player is compatible with both NTSC and PAL. For the playback of a DVD disc on this DVD player; the color systems of the DVD, TV set and DVD player should match.

#### 1. Press SETUP.

 Press ▼ to select **TV SYSTEM** in System Setup Page, then press ►.

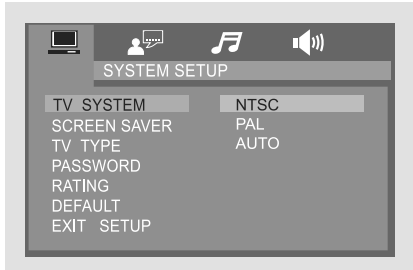

Press ▼ / ▲ to select one of the options below:
 NTSC

 Select this if the connected TV set is NTSC system. It will change the video signal of a PAL video disc and output to NTSC system.

#### PAL

 Select this if the connected TV set is PAL system. It will change the video signal of an NTSC disc and output to PAL format.

#### AUTO

 Select this if the connected TV set is compatible with both NTSC and PAL (multi system). The output format will be consistent wit the video signal of the disc.

4. Select an item and press OK.

**To remove the menu** Press **SETUP**.

### Step 3: Setting language preference

You can select your own preferred language settings. This DVD player will automatically switch to the selected language whenever you load a disc. If the language selected is not available on the disc, the disc's default language will be used instead. The OSD language in the system menu will remain once selected.

#### Setting the Language

#### 1. Press SETUP.

 Press ◀ / ► keys on the remote control to select Language Setup page, then press ▼.

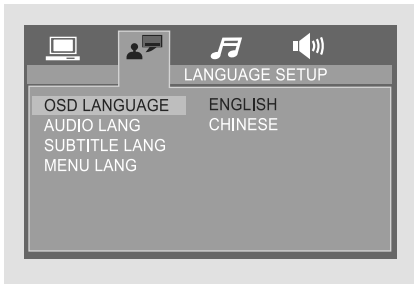

Press ▼ / ▲ keys to highlight one of the options below, then press ▶.

#### OSD LANGUAGE

 Select this to change the language of this DVD player screen display menu. The menu language (on-screen display) for the system will remain as you set it.

#### AUDIO LANG

Select this to change disc soundtrack language (also see page 14)

#### SUBTITLE LANG

 Select this to change the subtitle language (also see page 14)

#### MENU LANG

 Select this to change the language of the disc menu.

- Press ▼ / ▲ keys to select a language and press OK.
- 5. Repeat step 3 4 for other language settings.

To remove the menu Press SETUP.

#### **IMPORTANT!**

 Depending on the DVD or VIDEO CD, some operations may be different or restricted.

- If the "INVALID KEY" appears on the TV screen when a button is pressed, it means the function is not available on the current disc or at the current time.

- Do not push on the disc tray or put any objects other than disc on the disc tray. Doing so may cause the disc player malfunction.

### **Playable Discs**

Your DVD Player will play:

- Digital Versatile Discs (DVDs)
- Video CDs (VCDs)
- Super Video CDs (SVCDs)
- Finalised DVD recordable (DVD<u>+</u>R)
- Digital Versatile Discs + Rewritable (DVD<u>+</u>RW)
- Audio Compact Discs (CDs)
- MP3 discs, picture (Kodak, JPEG) files on CD-R (W)
- ISO 9660/UDF format
- JPEG resolution support up to 3073 x 2048
- Supported sampling frequencies: 32kHz, 44.1kHz, 48kHz.
- Supported Bit-rates: 32~256 (kbps), variable bit rates (average 128 kbps)

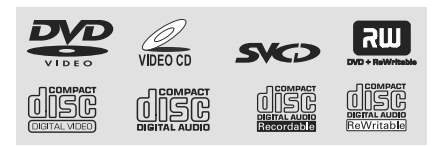

## **Region Codes**

DVD discs and players are designed with regional restrictions. Before playing a disc, make sure the disc is for the same region as your player. The regional code for this unit is indicated at the bottom panel.

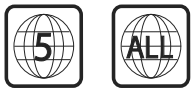

#### Note:

 If you are having trouble playing a certain disc, remove the disc and try a different one. Improper formatted disc will not play on this DVD Player.

#### **Playing discs**

- 1. Press **STANDBY-ON** (b) to turn on the DVD player.
- Push OPEN/CLOSE ▲ on the top of the system to open the disc tray.
- **3.** Insert a disc with the print side facing up and close the disc tray.
- **4.** Playback will start automatically (depending on the disc type).

➔ If a disc menu appears on the TV, see

#### "Using the Disc Menu".

→ If the disc is locked by parental control, you must enter your four-digit password. (See "Changing the password").

#### To interrupt playback

- Press PLAY/PAUSE MI.
- To resume playback, press PLAY/PAUSE I again.

#### To stop playback

• Press **STOP twice**.

#### Note:

 As a power-saving feature, the system will automatically switch to Standby mode if you don't press any button within 15 minutes in the stop mode.

## Using the Disc Menu

 During playback, press DISC MENU on the remote control to return to disc menu or press RTN TITLE to return to title menu.

→ If the current disc/title has a menu, the menu will appear on the screen. Otherwise, the disc menu will be displayed.

 Press ▼ / ▲ / ◀ / ▶ to select the desired title or chapter, and then press PLAY/PAUSE ►II or OK.

→ Playback start from the selected title or chapter.

PBC playback allows you to play Video CD interactively, following the menu on the display.

 Press **DISC MENU** to toggle between PBC ON and PBC OFF.

#### Playing a disc with PBC function

- If PBC OFF, the system will start playback automatically.
- If PBC ON, the PBC menu (if available) will appear on the TV screen for selection. Use the numeric keys (0-9) to enter your choice.
   → To return to the previous menu, press RTN TITLE on the remote control.

### **Resuming playback**

 During playback, press STOP 
once to stop the playback in resume mode, then press PLAY/ PAUSE 
i to start playback from where you have stopped.

#### To cancel the resume mode

 In the stop position, press STOP again to fully stop the playback. Or open the disc door, or switch the system to standby mode.

### Selecting and searching

#### Selecting a different track/chapter

#### For DVD/VCD/CD/MP3:

 During playback, briefly press I◄/ ►l on front panel or press PREV I◄
 NEXT ►►l on remote control to select previous or next track/ chapter.

#### Or,

use the **Numeric Keypad (0-9)** on the remote control to directly input your track number.

→ After selecting, playback will automatically start from the beginning of the selected track.

#### Helpful hints:

 Some VCDs have a single track, so track selecting or an invalid input value for the current disc will be ingored.

 If the player has been set to repeat chapter (track), pressing this button will replay the same chapter (track) from its beginning.

#### Fast forwarding/reversing

#### For DVD/VCD/MP3:

- During playback, press ◄
   Preventedly on front panel or press and hold PREV I◄
   NEXT ►> I to select fast search speed in forward (FF) or reverse (FR) playback.
- To resume to normal playback, press ►II.
   Or, press ◄
   Prepeatedly on front panel or press and hold PREV I◀
   NEXT ►I until " PLAY " is displayed on the TV screen.

#### Helpful hints:

 Fast searching forward/backward is available only within the same track.

#### Slow forwarding/reversing

- During playback, press ▲ repeatedly to select slow motion speed.
- 2. To resume to normal playback, press **PLAY**/ **PAUSE ►II**.

#### **Volume control**

Press **VOLUME +/-** or **VOL +/-** on the remote to increase or decrease the volume level.

➔ The volume value from "00" to "32".

#### To switch off the volume temporarily

- Press **MUTE** or Volume level set to 0.
   Playback will continue without sound and "MUTE" is displayed on TV screen.
- To activate sound reproduction, you can:
   press MUTE again;
   press VOLUME + or VOL + to release the

mute;

### **Display dim**

 Press **DIM** repeatedly on the front panel to select different levels of brightness for the display: Full brightness, Medium brightness or Dimmest display.

## Different play modes: REPEAT and REPEAT A-B

#### REPEAT

#### For DVDs/VCD/CD/CDG/MP3

During playback, press **REPEAT A-B** on the remote control or press **REPEAT** button on the front panel repeatedly to choose desired repeat play modes.

➔ ForVCD with PBC feature, PBC must be turned off first.

#### For DVDs

**REPEAT CHAPTER:** Repeats the current chapter

**REPEAT TITLE:** Repeats the current title **REPEAT OFF:** Switchs off repeat play mode

## For CDs/CDGs/VCDs/SVCDs with PBC OFF

**REPEAT ONE:** Repeats the current track **REPEAT ALL:** Plays all the tracks repeatedly **REPEAT OFF:** Switchs off repeat play mode

#### For MP3/JPEG

**REPEAT ONE:** Repeats the current track **REPEAT DIR:** Plays all the tracks in the directory repeatedly

**REPEAT ALL:** Plays all the content repeatedly **REPEAT OFF:** Switchs off repeat play mode

 To return to normal playback, press REPEAT A-B on the remote control or press REPEAT button on the front panel repeatedly until "REPEAT OFF" is displayed.

#### Repeat A-B

You can play a specific section in a chapter/track repeatedly.

- Press REPEAT A-B on the remote control repeatedly or press A-B on the front panel to choose start point.
- Press REPEAT A-B on the remote control repeatedly or press A-B on the front panel to choose end point.
  - → The passage will now repeat continuously.
- To resume normal play, press REPEAT A-B on the remote control repeatedly or press A-B on the front panel again.

#### Note:

 The A-B function can only be set within the same chapter or track.

## Viewing the disc playback information

You can view the disc information (e.g., current title / chapter / track number, total playing time or remaining time on the disc) without interrupting the disc playback.

- 1. During playback, press **DISPLAY** on the remote control or front panel.
  - ➔ The available disc information appears.

#### For DVDs:

TT x/xx CH xx/xx TIME xx:xx:xx

For CDs / CDGs / MP3 / VCDs with PBC OFF

TIME XX:XX:XX

TRK 🗙 🖈

#### For VCDs with PBC ON

TRK XXX PBC TIME XX:XX:XX

- 2. Press ◀ / ► to select an item.
- 3. Use the **numeric keys (0-9)** to input the number/time, and press **OK** to confirm.

→ The playback skips to the chosen time or selected title/chapter/track.

#### Note:

- For CDG discs, it only can select track number.

## Viewing from another angle

If the playing DVD disc is recorded with multiple camera angles. This allows you to view the picture from different angles. Angle selection is determined by the disc format.

 During playback, press ANGEL button to select the different angle.

#### Note:

 If the playing DVD disc is single-angle type, this button is useless.

The maximum number of angle stipulated by the manufacturers is 9/9.

### ZOOM

Zooming allows you to enlarge the video/ JPEG image during playback.

- During playback, press ZOOM repeatedly to change the zooming scale.
   ZOOM 2 → ZOOM 3 → ZOOM 4 → ZOOM 1/2 → ZOOM 1/3 → ZOOM 1/4 → ZOOM: OFF
- To pan through the enlarged image, press ▼/▲ /
   ✓ / ▶ buttons.
- Press **ZOOM** repeatedly to exit ZOOM mode. (ZOOM OFF)

## AUDIO

This operation works only on DVDs with multiple soundtrack language or VCDs with multiple audio channel.

#### For DVDs

- On the remote control, press AUDIO repeatedly to select the desired language for sound track.
  - ➔ The feature is disc dependant.

#### For VCDs

 Press AUDIO repeatedly to select the audio channel for sound output displayed on the TV screen.

## MONO L $\rightarrow$ MONO R $\rightarrow$ MIX MONO $\rightarrow$ STEREO

### SUBTITLE (DVD only)

- Press repeatedly **SUBTITLE** on the remote control to select different subtitle languages.
  - → The feature is disc dependant.

## Playing MP3/picture disc (JPEG, Kodak)

#### **IMPORTANT!**

- You have to turn on your TV set and set to the correct Video In channel.

#### Playing an MP3 disc

1. Load an MP3 disc.

→ The disc reading time may exceed 30 seconds due to complexity of the directory/file configuration.

→ Playback starts automatically and content menu appears.

| ► [-]MP3     |                                            |
|--------------|--------------------------------------------|
| ≥ 01<br>≥ 02 | 01<br>7 02<br>7 03<br>7 04<br>7 05<br>7 06 |
| Л            |                                            |

- Use V/▲ / 
   keys to select the album and then press OK.
- Use V/▲ / ◄ / ► keys to select a track in the album, then press OK to start playback from the selected file to the end of the album.
- During playback, use the numeric keys (0-9) to select a desired file from the disc menu and press OK.
- Press I
   Press I
   I >> I on front panel or PREV I
   NEXT >> I on remote control to select previous/next track.
- 5. To stop playback, press STOP twice.

#### Playing a JPEG file (slide show)

You can display JPEG pictures in the selected folder to roll automatically one after the other.

- Insert a JPEG photo CD (CD, DVD<u>+</u>RW, DVD<u>+</u>R)
  - ➔ The content menu appears.

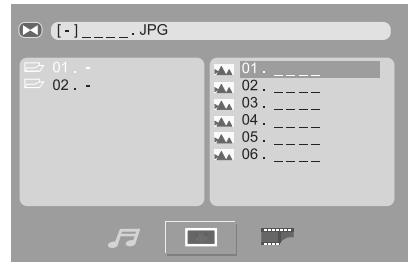

 Use V/▲ / < / ► keys to select the folder and file, then press OK to start the slide show playback.

During playback, you can

- Press I◀/ ►I on front panel or PREV I◀
   NEXT ►►I on remote control to select previous/next file.
- Press ◀ / ► to rotate the picture 90° anticlockwise or clockwise.
- Press ▼/▲ to flip the picture vertically or horizontally.

#### Note:

 It may require longer time for the DVD player to display the disc content on the TV due to the large number of picture compiled into one disc.

## Playing MP3 music and JPEG pictures simultaneously

You can create a musical slide show if the disc contains both the MP3 music and JPEG picture files.

- 1. Insert a MP3 disc that contains music and pictures.
- During music playback, press V/▲ keys to select a desired picture file from the disc menu and press OK.

→ The picture files will be played back through to the end of the folder.

→ The music keeps playing back and will be repeated if reaches the end of the selected album, playlist or track.

3. To stop simultaneous playback, press STOP ■ twice.

#### Playing a Kodak picture CD

- 1. Insert a Kodak picture disc.
  - ➔ Playback will start automatically.
- 2. To stop playback, press STOP .
  - → 6 thumbnail pictures will appear on the TV.

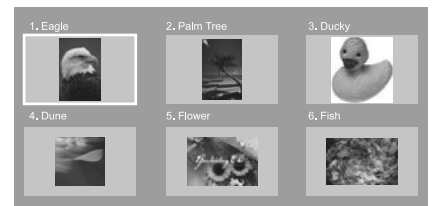

 Use V/▲ / < / ► to navigate within the menu and press OK to start playback. This DVD setup is carried out via your TV set, enabling you to customize the DVD player to suit your particular requirements.

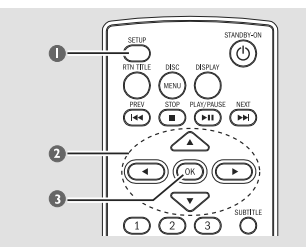

#### 1. Press SETUP.

→ The setup will appear across the TV screen.

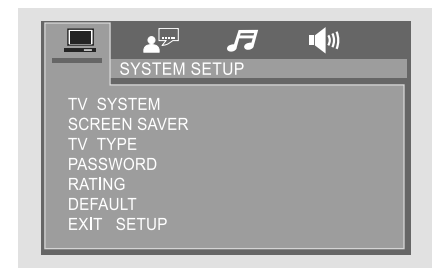

- Press V/▲ / ◀ / ► on the remote control to navigate in the menu.
- 3. Press OK to confirm your setting.

#### To remove the menu

• Press **SETUP** to exit the menu.

#### Note:

 Some of the features in the System Menu Options are described in "Getting Started".

#### Screen Saver

This function is used to turn the screen saver on or off.

| SYS                                                                         |                      | JP<br>UP  | <b>■</b> 【)) |
|-----------------------------------------------------------------------------|----------------------|-----------|--------------|
| TV SYSTE<br>SCREEN S<br>TV TYPE<br>PASSWOR<br>RATING<br>DEFAULT<br>EXIT SET | M<br>AVER<br>D<br>UP | ON<br>OFF |              |

→ <u>ON</u>: In STOP or tray open mode, if no actions are performed about 5 minutes, the screen saver will be activated.

→ OFF: Screen saver is disabled.

#### Setting the TV TYPE

Set the aspect ratio of the DVD Player according to the TV you have connected.

→ <u>4:3PS(pan scan)</u>: If you have a normal TV and want both sides of the picture to be trimmed or formatted to fit your TV screen.

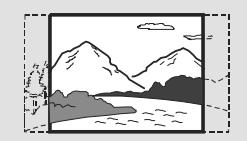

→ 4:3LB (letter box): If you have a normal TV. In this case, a wide picture with black bands on the upper and lower portions of the TV screen will be displayed.

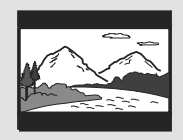

→ 16:9:(wide screen): If you have a widescreen TV.

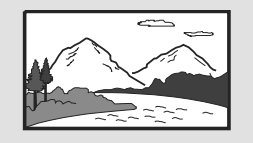

## **DVD Menu Operations**

#### Changing the password

You can change the four-digit code used as Password.

- 1. Press SETUP.
- Press V/▲ / < / > on the remote control to select PASSWORD and press > .

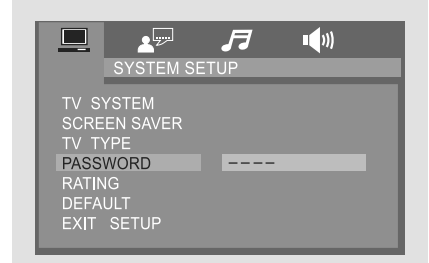

- 3. Use the **numeric keys (0-9)** to enter your current four-digit code, then press **OK**.
  - → The password supplied by default is **0000**.
- **4.** Press ▶, then enter the new four-digit password.
- 5. Press OK to confirm.

## Restricting playback by setting rating level

Some DVDs may have a parental level assigned to the complete disc or to certain scenes on the disc.This feature lets you set a playback limitation level.The rating levels are from 1 to 8 and are country specific.You can prohibit the playing of certain discs that are not suitable for your children or have certain discs played with alternative scenes.

- 1. Press SETUP.
- Press V/▲ / < / </li>
   on the remote control to select RATING and press
  - ➔ You need to enter the password at first.
- Press ▼/▲ to select a rating level and press OK.
   → DVDs rated above the level you select will not play unless you enter your four-digit password or choose a higher level rating.
- Use the numeric keys (0-9) to enter your current four-digit code.

#### **Rating explanations**

**<u>8</u>ADULT** – material for adults only; viewed only by adults due to graphic sexual scenes, violence, or language.

**7 NC-17** – No children under age 17; not recommended for children under age 17.

**5~6 PG-R** – Parental Guidance – Restricted; recommended that parents restrict children under 17 from viewing or allow them to view only when supervised by a parent or adult guardian.

**4 PG 13** – Material is unsuitable for children under age 13.

3 PG - Parental Guidance suggested.

**2 G** – General Audience; recommended as acceptable for viewers of all ages.

**1 KID SAFE** – Kids material; recommended especially for children and viewers of all ages.

#### Default

If RESTORE is selected, all the items in the setup menu will be reset to default setting, except Rating Setting and Password.

- 1. Press SETUP.
- Press 
   / ► to select AUDIO SETUP, then press

➔ The system setup menu appears.

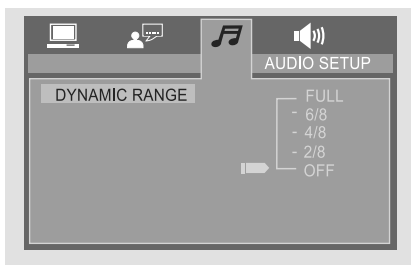

- Press V/▲ / 
   / 
   on the remote control to navigate in the menu.
- 4. Press OK to confirm your setting.

#### Dynamic Range

Select the Dynamic Rang to fit the individual listening situation of the audience.

- Press ▼ to select DYNAMIC RANGE in AUDIO SETUP page, then press ► to access.
- 2. Press V/▲ to select a setting and press OK to confirm.

➔ The variable range is from FULL, 7/8~1/8 or OFF

**FULL:** Audio with fully compressed Dynamic Range.

**7/8~1/8:** Audio with partially compressed Dynamic Range.

**OFF:** Audio with uncompressed Dynamic Range.

## Using the Speaker Setup menu option

- 1. In disc mode, press SETUP.
- Press < / ➤ to select SPEAKER SETUP, then press ▼.</li>
  - ➔ The system setup menu appears.

| SPEAKER S | <b>F</b><br>Setup | <b>•</b> ()) |  |
|-----------|-------------------|--------------|--|
| DOWNMIX   | LT/RT<br>STEREC   |              |  |

- Press ▼ to select the **DOWNMIX**, then press ▶ to access.
- Press V/▲ to select a setting and press OK to confirm.

**LT/RT:** Select this option if your DVD player is connected to a Dolby Pro Logic decoder. **STEREO:** Select this when output delivers sound from only the two front speakers.

### Picture

| Aspect ratio  |                 |
|---------------|-----------------|
| D/A Converter | 10 bit, 108 MHz |

## Sound

| Signal to noise ratio |               |
|-----------------------|---------------|
| Distortion and Noise  | 1 kHz 0.2%    |
| Sound System          | Dolby Digital |

## Convenience

| Child | protection |  | Rating | Level |
|-------|------------|--|--------|-------|
|-------|------------|--|--------|-------|

### Power

| Power supply             | 110-240V, 50-60 Hz |
|--------------------------|--------------------|
| Standby power consumptio | n< 1.5 W           |
| Power consumption        |                    |

## Cabinet

| Dimensions (W $\times$ H $\times$ D) 218 $\times$ 90 $\times$ 221.5 mm |
|------------------------------------------------------------------------|
| Net Weight 1.095 kg                                                    |
| Packaging Dimensions (H × W × D)                                       |
|                                                                        |
| Gross weight1.5 kg                                                     |

#### WARNING

Under no circumstances should you try to repair the system yourself, as this will invalidate the warranty. Do not open the system as there is a risk of electric shock.

If a fault occurs, first check the points listed below before taking the system for repair. If you are unable to remedy a problem by following these hints, consult your dealer or Philips for help.

| Problem                                                                                 | Solution                                                                                                    |
|-----------------------------------------------------------------------------------------|----------------------------------------------------------------------------------------------------|
| No power.                                                                               | <ul> <li>Check if the AC power cord is properly connected.</li> <li>Press STANDBY ON () on the DVD System or Source buttons on the remote to turn on the power.</li> </ul>                                                                                                    |
| No picture.                                                                             | <ul> <li>Check if the TV is switched on.</li> <li>Check the video connection.</li> <li>Set your TV to the correct Video In channel. This channel is usually near channel 00. Or, you may have a button on the TV remote control that selects Auxiliary or A/V IN channel. See your TV owner's manual for details. Or, change channels at the TV until you see DVD screen on the TV.</li> </ul> |
| Distorted or poor picture.                                                              | <ul> <li>Sometimes a small amount of picture distortion<br/>may appear. This is not a malfunction.</li> <li>Clean the disc.</li> </ul>                                                                                                    |
| Completely distorted picture or black/ white picture.                                   | <ul> <li>TV has a colour system standard. If the disc's or<br/>DVD system's colour system is different than<br/>your TV's colour system, the picture may be<br/>distorted or colourless.</li> </ul>                                                                                                    |
| The aspect ratio of the screen cannot be changed even though you have set the TV shape. | <ul> <li>The aspect ratio is fixed on the DVD disc.</li> <li>Depending on the TV, it may not be possible to change the aspect ratio.</li> </ul>                                                                                                    |
| No sound or distorted sound.                                                            | <ul> <li>Adjust the volume.</li> <li>Check that the speakers are connected correctly.</li> <li>Replace the speaker cables.</li> <li>The system is in pause, slow motion or fast forward/reverse mode, press &gt; II (or &gt; II on the remote) to resume normal play mode.</li> </ul>                                                                                                    |

## **Troubleshooting**

| The micro DVD player does not start<br>playback.                    | <ul> <li>Insert a refacing dow</li> <li>Check the code. Che the disc.</li> <li>Press SETI screen.</li> <li>Cancel the change the Remove the on for abcomparison.</li> </ul> | adable disc with the playback side<br>vn.<br>disc type, colour system and regional<br>ck for any scratches or smudges on<br>JP to turn off the setup menu<br>e parental control rating function or<br>e rating level.<br>has condensed inside the system.<br>he disc and leave the system turned<br>but an hour: |
|---------------------------------------------------------------------|----------------------------------------------------------------------------------------------------|----------------------------------------------------------------------------------------------------|
| The DVD micro system does not respond when the buttons are pressed. | <ul> <li>Disconnection</li> <li>insert again</li> </ul>                                                                                                    | t the power plug from the outlet and<br>n.                                                                                                    |
| Connot activate come features such as                               | 🖌 Multi-lang                                                                                                    | lage sound or subtitle is not                                                                                                    |

Cannot activate some features, such as Subtitles, or multi-language Audio.

#### The remote control does not function.

- recorded on the DVD. Changing the language for the sound or subtitle is prohibited on the DVD.
- ✓ The features may not be available on the disc.
- Point the remote control at the remote sensor of the unit.
- ✓ Reduce the distance to the player.
- Remove any possible obstacles.
- Replace the battery with new one.
- Check that the battery is loaded correctly.

## Glossary

**Analog:** Sound that has not been turned into numbers. Analog sound varies, while digital sound has specific numerical values. These jacks send audio through two channels, the left and right.

**Aspect ratio:** The ratio of vertical and horizontal sizes of a displayed image.The horizontal vs. vertical ratio of conventional TVs. is 4:3, and that of wide-screens is 16:9.

**AUDIO OUT Jacks:** Jacks on the back of the DVD System that send audio to another system (TV set, Stereo, etc.).

**Bit Rate:** The amount of data used to hold a given length of music; measured in kilobits per second, or kbps. Or, the speed at which you record. Generally, the higher the bit rate the better the sound quality. However, higher bit rates use more space on a Disc.

**Chapter:** Sections of a picture or a music piece on a DVD that are smaller than titles. A title is composed of several chapters. Each chapter is assigned a chapter number enabling you to locate the chapter you want.

**Disc menu:** A screen display prepared for the selection of images, sound, subtitles, multi-angles, etc recorded on a DVD.

**Dolby Digital:** A surround sound system developed by Dolby Laboratories containing up to six channels of digital audio (front left and right, surround left and right and center).

**JPEG:** A still-picture data compression system proposed by the Joint Photographic Expert Group, which features small decrease in image quality in spite of its high compression ratio.

**MP3:** A file format with a sound data compression system, "MPE" is the abbreviation of Motion Picture Experts Group 1 (or MPEG-1) Audio Layer 3. Through the MP3 format, one CD-R or CD-RW can contain about 10 times as much data volume as a regular CD can. **Multichannel:** DVD is specified to have all sound tracks constitute one sound field. Multichannel refers to a structure of sound tracks having three or more channels.

**Rating:** A function of the DVD to limit playback of the disc by the age of the users according to the limitation level in each country. The limitation varies from disc to disc; when it is activated, playback will be prohibited if the software's level is higher than the user-set level.

**PCM (Pulse Code Modulation):** A system for converting analog sound signal to digital signal for later processing without data compression.

**Playback control (PBC):** Refers to the signal recorded on video CDs or SVCDs for reproduction control. By using screen menus recorded on a Video CD or SVCD that supports PBC, you can enjoy interactive-type software as well as software having a search function.

**Region code:** A system allowing discs to be played only in preset regions. This unit will only play discs that have compatible region codes. You can find the region code of your unit from the product label. Some discs are compatible with more than one region (or ALL regions).

**Title:** The longest section of a picture or music feature on DVD, music, etc., in video software, or the entire album in audio software. Each title is assigned a title number enabling you to locate the title you want.

**<u>VIDEO OUT jack:</u>** Jack on the back of the DVD System that sends video to TV.

Meet Philips at the Internet http://www.philips.com

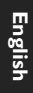

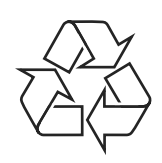

MCD106

CLASS 1 LASER PRODUCT

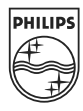